# PLANO-LOCK2-ONE

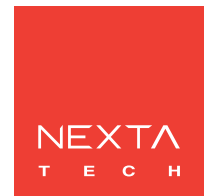

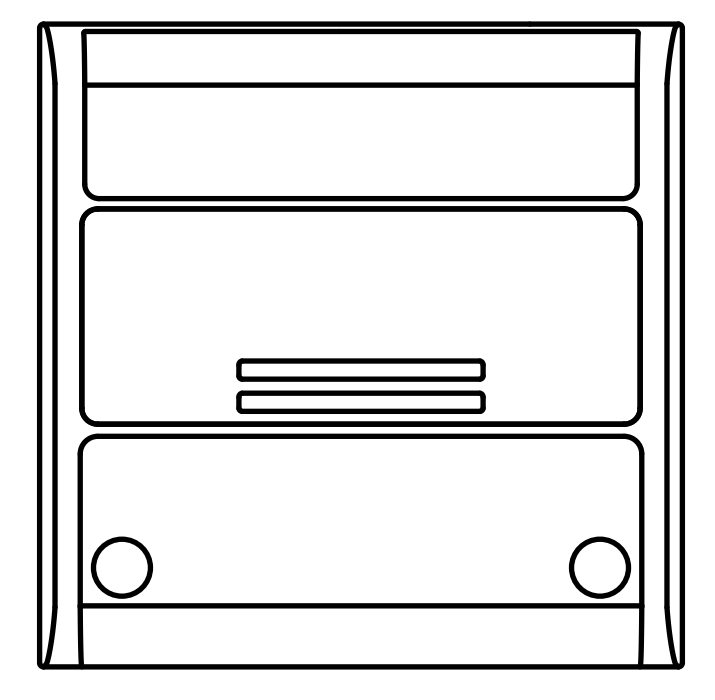

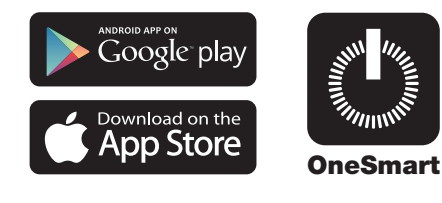

Electronic interface unit for devices with dry contact inputs (e.g. sectional doors or automated gates). Power supply 12-32Vdc or 12-24Vac, Two normally open output contacts: 1A 30Vdc. Integrated 433.92MHz radio receiver for remote controls. WiFi connection for OneSmart App.

| 1 - PRODUCT FEATURES<br>1.1 - TECHNICAL DATA                                                                                                    | page 3                               |
|----------------------------------------------------------------------------------------------------|--------------------------------------|
| 2 - CONNECTION DIAGRAMS<br>2.1 - START CONTACT CONNECTION DIAGRAM                                                                                         | page 4                               |
| 3 - USE OF THE CONTROL UNIT<br>3.1 - TYPICAL INSTALLATION<br>3.2 - USE VIA RADIO<br>3.3 - USE WITH SMARTPHONE APPLICATION<br>3.4 - USE WITH VOICE CONTROL | page 6<br>page 7<br>page 7<br>page 7 |
| 4 - CONTROL BY RADIO TRANSMITTERS<br>4.1 - RADIOTRANSMITTER SETTING<br>4.2 - DELETION OF RADIOTRANSMITTERS                                                | page 8<br>page 9                     |
| 5 - CONTROL WITH APP ONE SMART<br>5.1 - APP ONE SMART CONNECTION<br>5.2 - USE OF THE APP ONE SMART                                                        | page10<br>page 11                    |
| 6 - CONTROL BY VOICE COMMANDS<br>6.1 - CONNECTION TO THE APP "GOOGLE HOME"<br>6.2 - CONNECTION TO THE APP "AMAZON ALEXA"<br>6.3 - USING VOICE CONTROLS    | page 12<br>page 13<br>page 14        |
| 7 - ADVANCED PROGRAMS<br>7.1 - VISUALIZATION OF THE STATE OF THE DOOR ON THE APP<br>7.2 - RESET                                                           | page 16<br>page 20                   |

# **1 - PRODUCT FEATURES**

# **1.1 TECHNICAL DATA**

| Power supply                       | 12-32 Vdc or 12-24Vac                                                                                                    |
|------------------------------------|----------------------------------------------------------------------------------------------------|
| Output                             | One NO contact (1A 30Vdc) for start function of the automation 1<br>One NO contact (1A 30Vdc) for start function of the automation 2 |
| Status signaling inputs            | 1 input for automation 1 signaling dry contacts,<br>1 input for automation 2 signaling dry contacts                                  |
| N° of programmable<br>transmitters | 30                                                                                                    |
| RF receiver frequency              | 433.920MHz                                                                                                    |
| WiFi frequency                     | 2.4GHz                                                                                                    |
| Protection rating                  | IP20                                                                                                    |
| Working temperature                | -20° +55°                                                                                                    |
| Box dimensions                     | 80 X 80 h16 mm                                                                                                    |

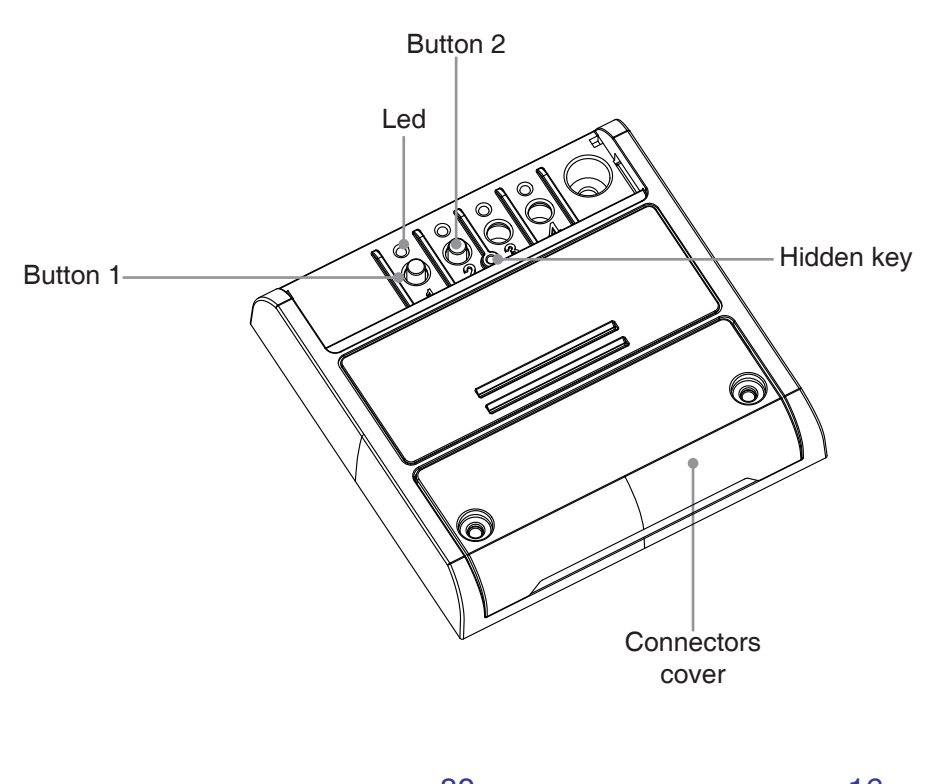

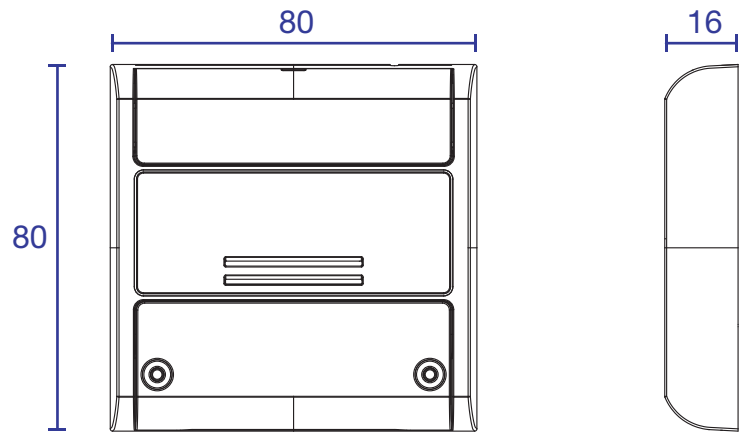

# **2 - CONNECTION DIAGRAMS**

# RECOMMENDATIONS

- Installation must be carried out only by professional technicians in accordance with the applicable electrical and safety regulations.
- All connections shall be operated without electrical voltage.
- Use proper cables.
- Don't cut the antenna
- Provide in the power line twith an appropriate disconnection device
- Dispose of waste materials in full compliance with local law.
- Do not exceed the specified load limits and use correctly protected power supplies.

# 2.1 CONNECT THE START CONTACT

Start contact must be connected to the "start contact" of the automation control unit.

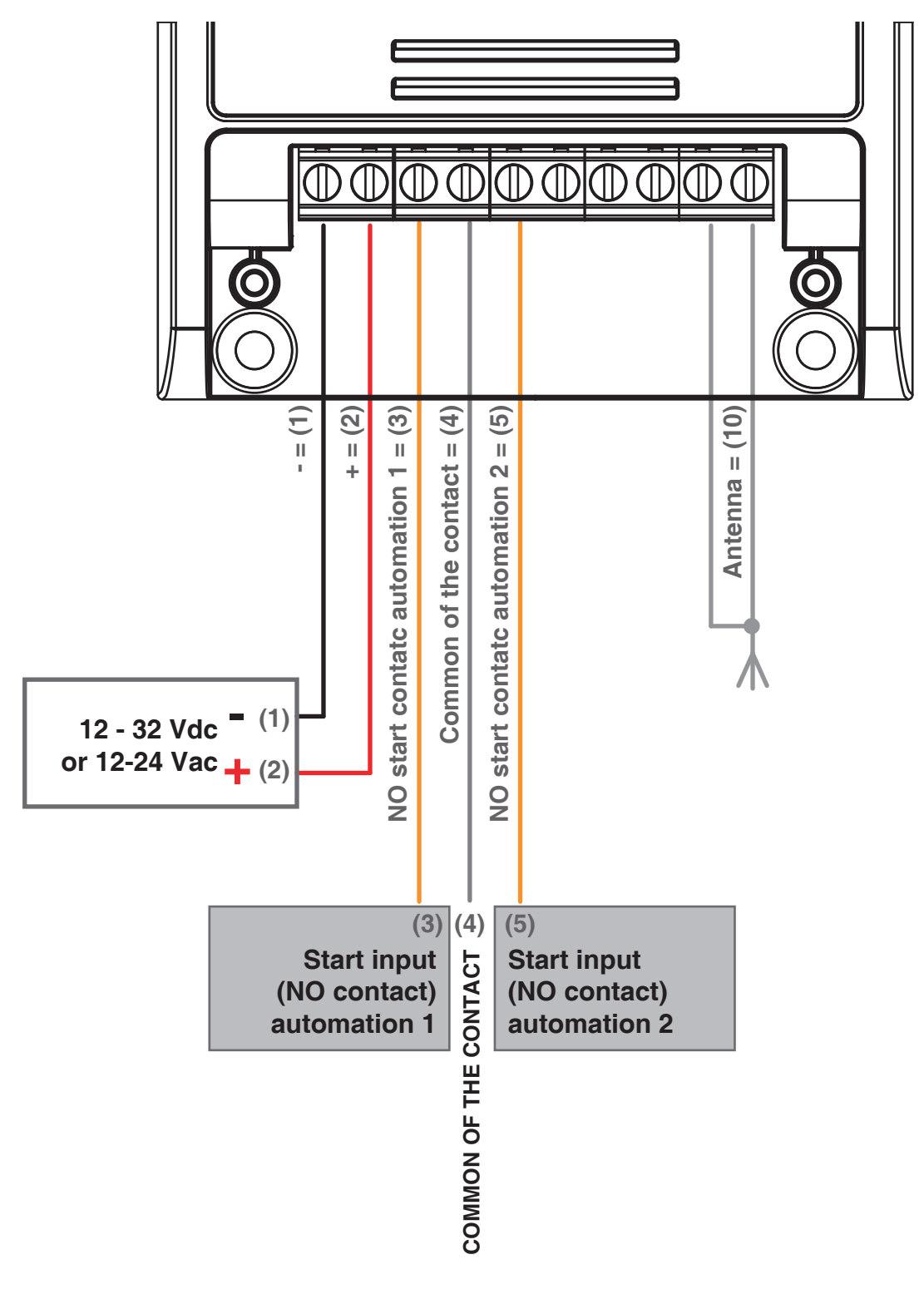

#### WARNING:

Contact must be free of voltage

#### **USE VIA WIRE**

The start contact of the Plano control unit is connected in parallel to any wire commands (e.g. buttons or key selectors) directly to the automation control unit.

#### **USE VIA RADIO TRANSMITTER**

To send start command via radio transmitter, you need to program it on the Plano control unit, see paragraph 5

#### **USE VIA APP**

In order to send start commands from application, it is necessary to do the procedure for associating the control unit with the application, see paragraph 6.

Once the device is associated, it will be present on the home.

Once selected, automation can be remotely controlled:

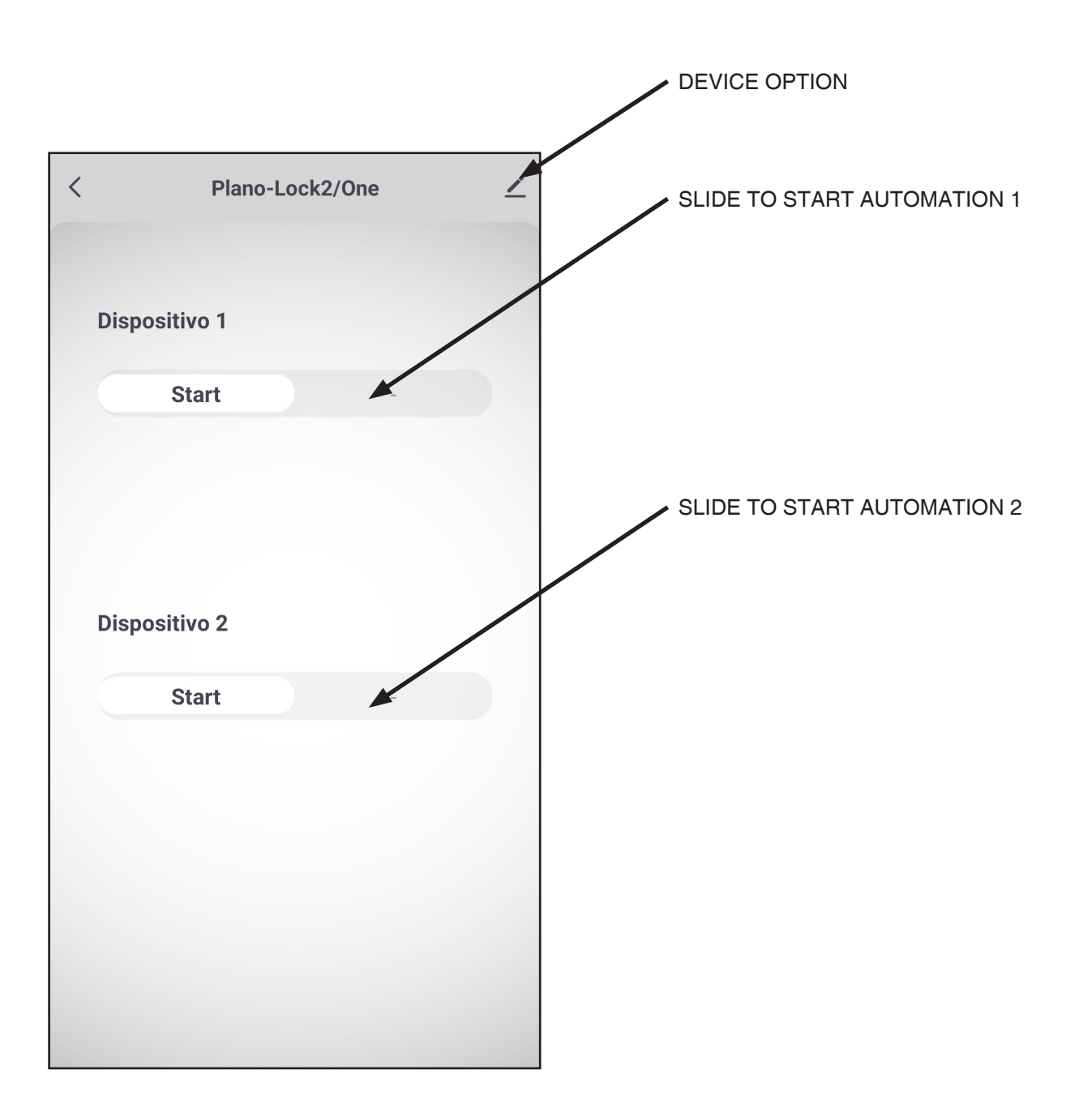

#### WARNING:

The effect of the START command (open, close, open/stop/close) depends on the automation control unit settings

# **3 - USE OF THE CONTROL UNIT**

#### **3.1 TYPICAL INSTALLATION**

The system can be controlled by a radio commands, smartphone App OneSmart or voice commands. The installation can operate with only radio controls or application only. Instead, to use voice commands, at least the App configuration must be completed.

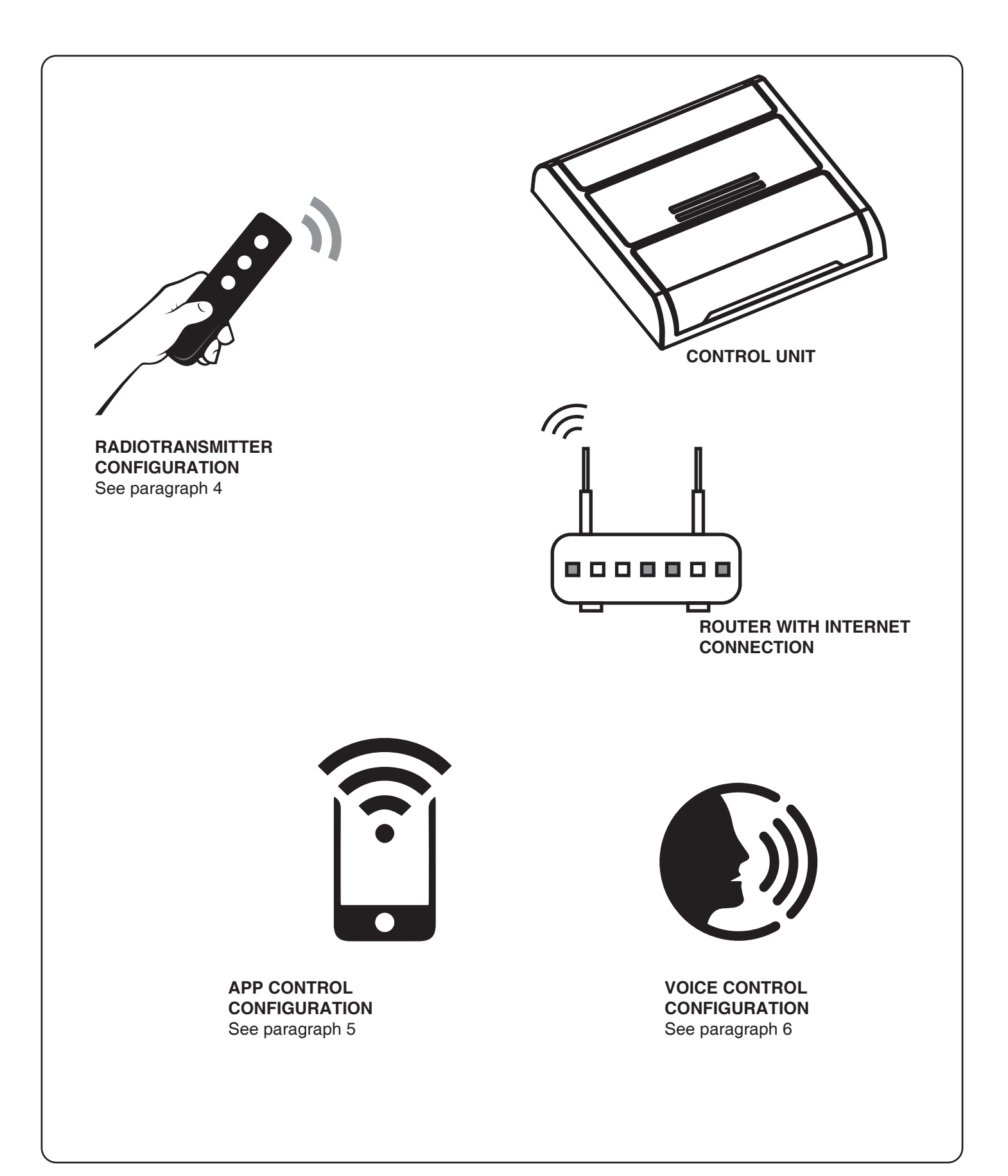

#### **3.2 USE VIA RADIO**

To control the automation via radio you must have compatible transmitters and therefore must carry out the association procedure, see paragraph 4.

#### **3.3 USE VIA SMARTPHONE APP ONESMART**

The configuration procedures described in paragraph 5 above must be followed to control the lights by smartphone App.

#### **3.4 USE WITH VOICE CONTROL**

The configuration procedures described in paragraph 6 above must be followed to control the lights by voice commands.

# 4 - MANAGEMENT WITH REMOTE CONTROL

This procedure lets you programme/delete compatible 433.92MHz transmitters.

#### Multifunctional transmitters, codes:

With multifunctional transmitters the transmitter control modes depend on the model used.

#### Generic (wireless bus) transmitters, codes:

The functions of the generic transmitters is "start of the automation".

#### 4.1 - RADIO PROGRAMMING

This procedure lets you programme compatible multifunctional or generic transmitters.

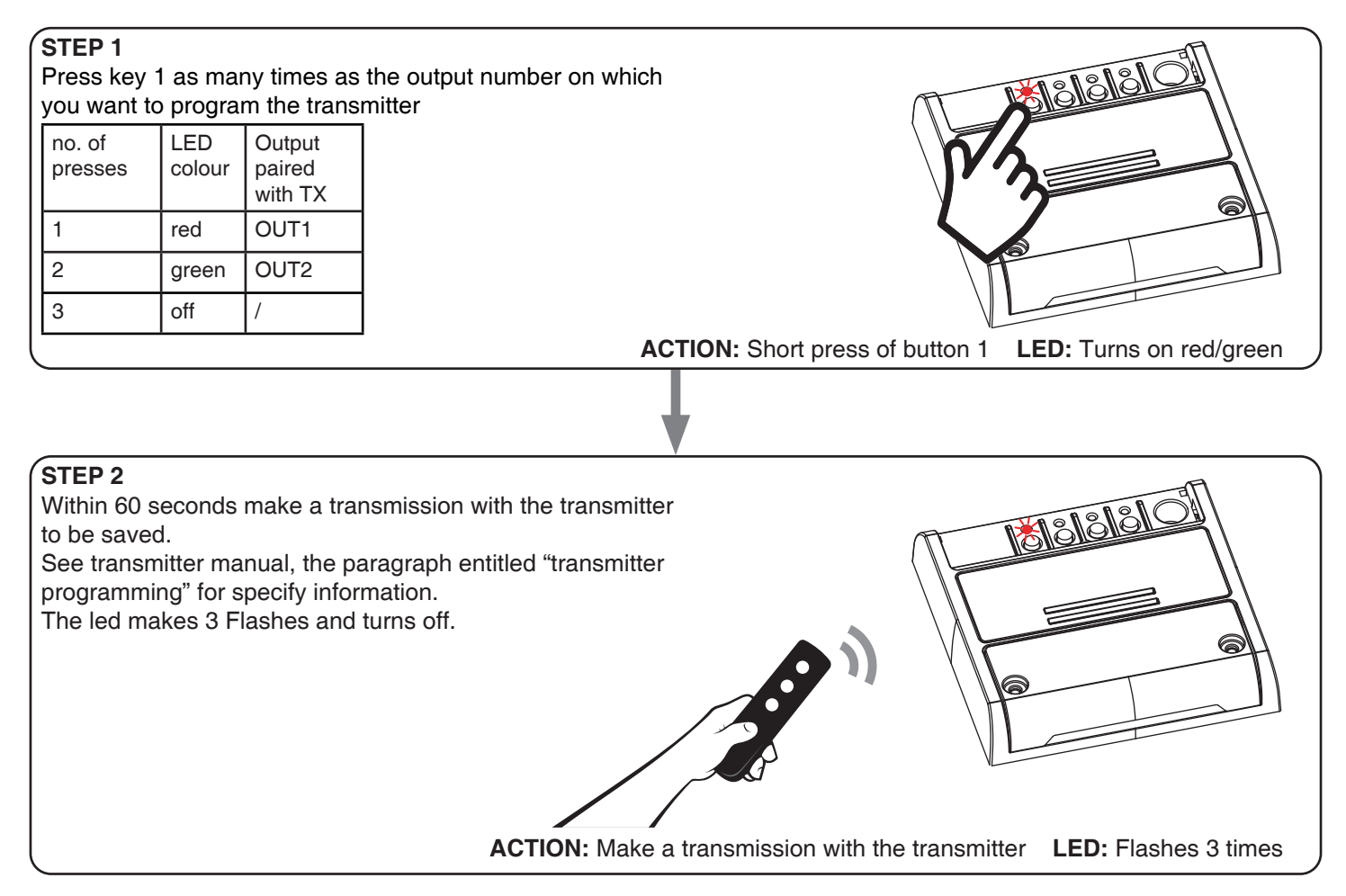

#### 4.2 - DELETION OF REMOTE CONTROL

These procedures let you delete from the memory transmitters that have already been programmed.

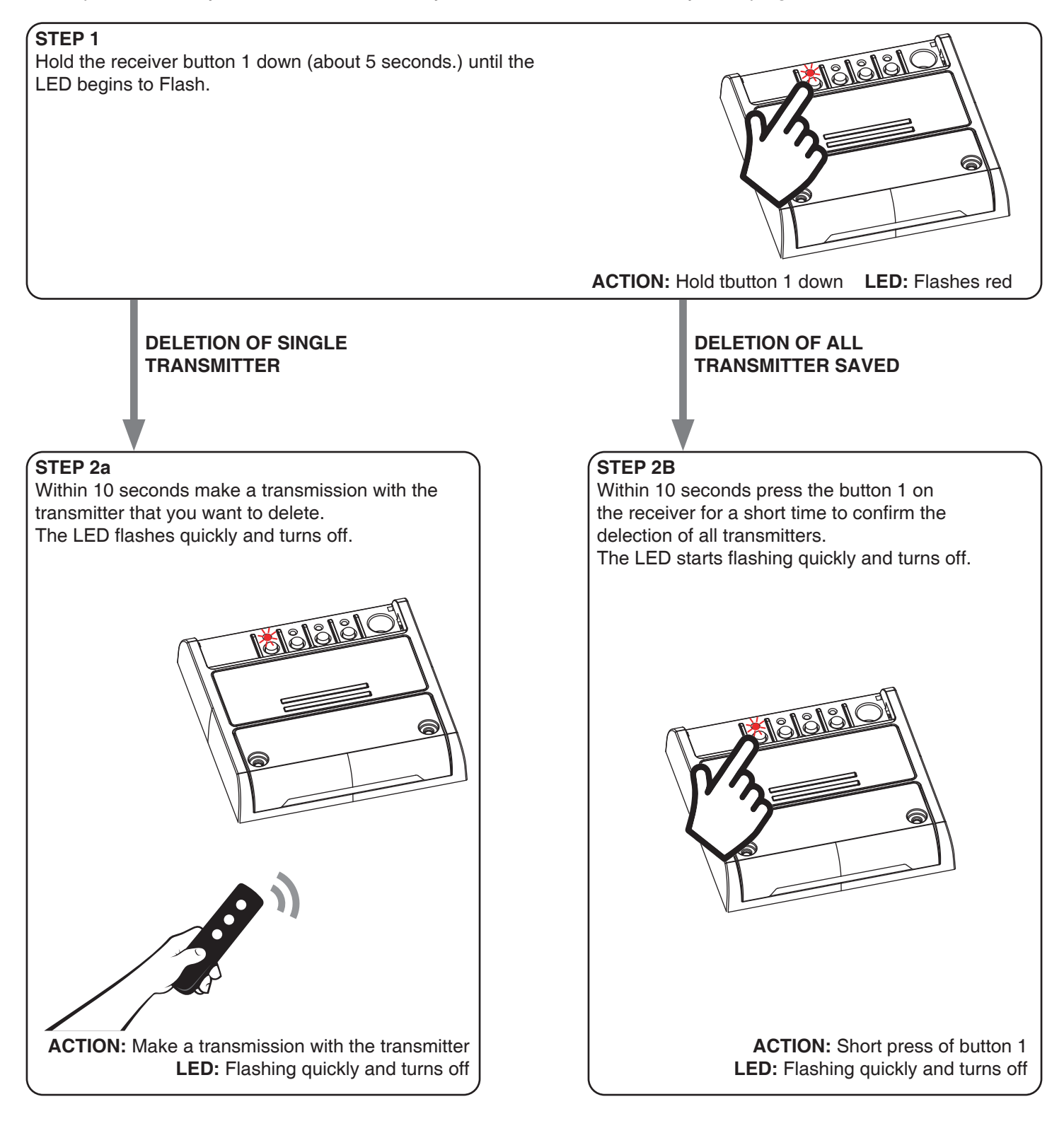

# **5 - CONTROL WITH APP ONE SMART**

These procedures allow you to manage the light from your device (example: mobile phone) through the application and to control the system remotely.

# 5.1 - APP CONNECTION

This procedure connects the control unit Plano-One to the application. It shall be repeated for each control unit on the installation.

ATTENTION: an internet-based wi-fi network is required for te operation.

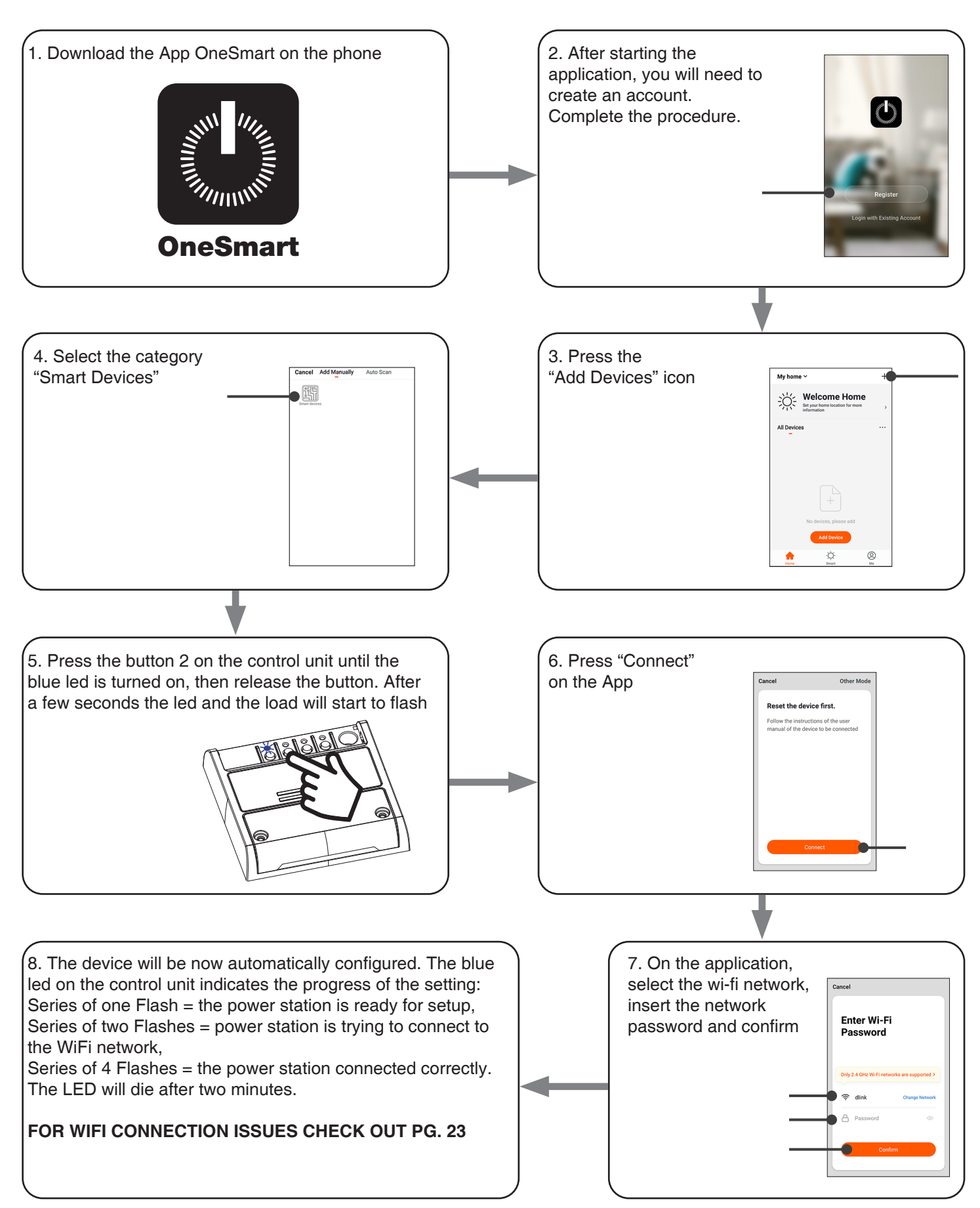

#### 5.2 - USE OF THE APP ONE SMART

After all the control units have been set up, the installation can be managed by the application.

#### USE

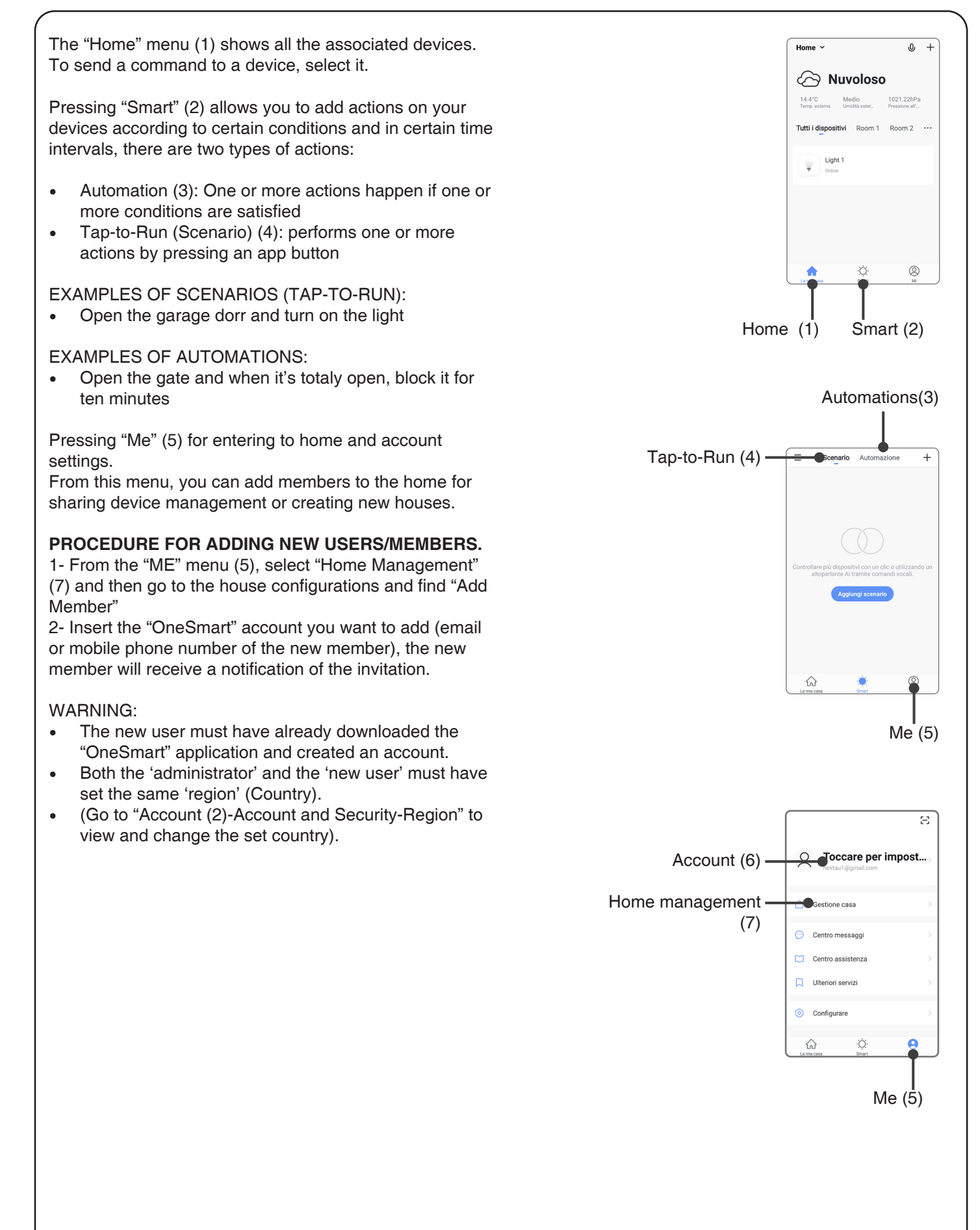

# 6 - CONTROL BY VOICE COMMANDS

You can use this procedure to associate a "OneSmart" account with a Google or Alexa account to enable the voice commands.

# 6.1 - CONNECTION TO "GOOGLE HOME"

### PROCEDURE

WARNING: before proceeding with this procedure, you must have set up the "OneSmart" account, see paragraph 6.

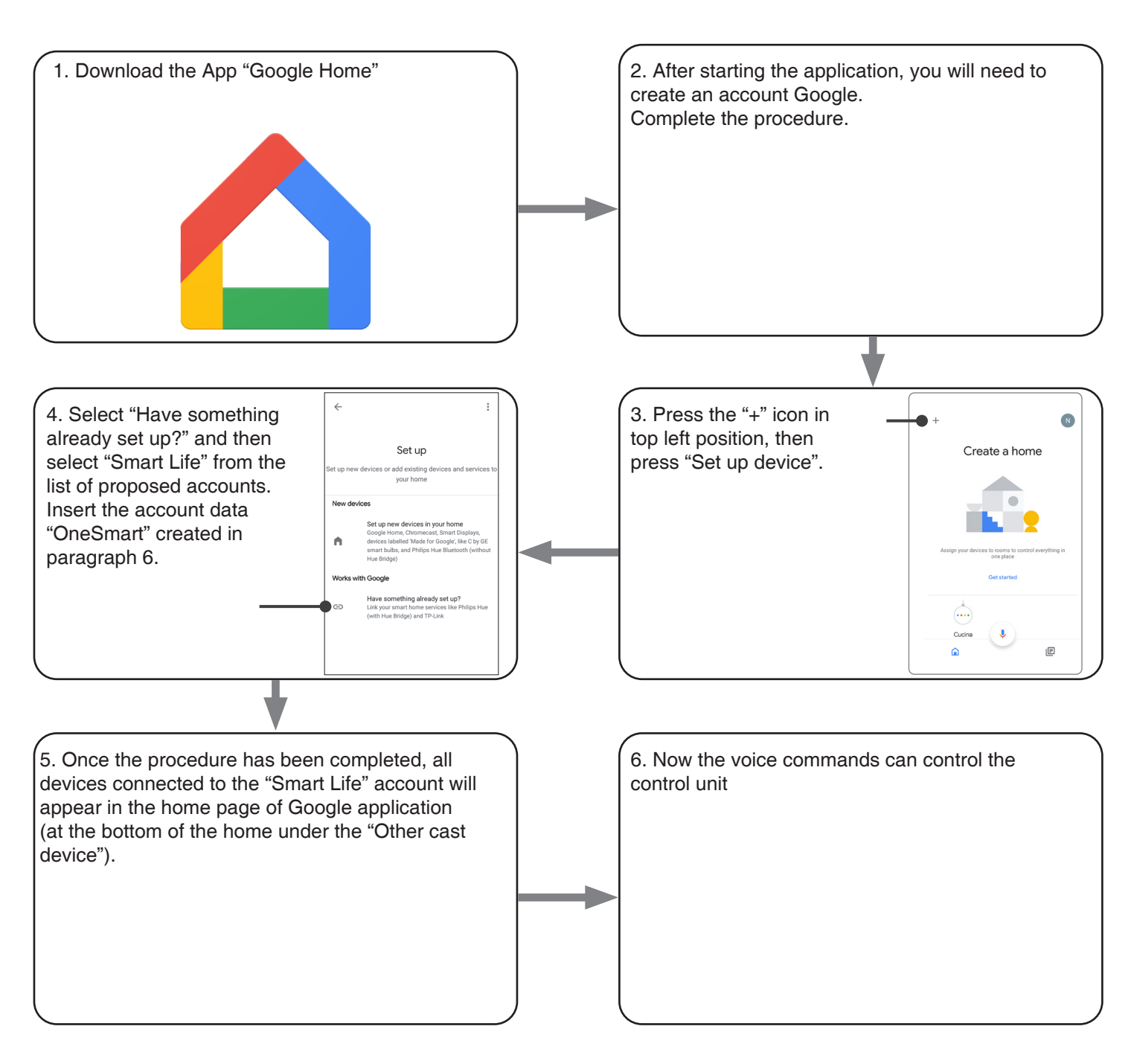

#### NOTES:

If you add other devices to your OneSmart application, they will automatically be added to the Google Home page. To use them with voice control, you need to add them to a room in the Google Home application, see step 6 of the procedure.

If devices are not added automatically, disconnect and reconnect your account from step 3 of this procedure from Google Home.

#### 6.2 - COONECTION TO "AMAZON ALEXA"

#### PROCEDURE

WARNING: before proceeding with this procedure, you must have set up the "OneSmart" account, see paragraph 6.

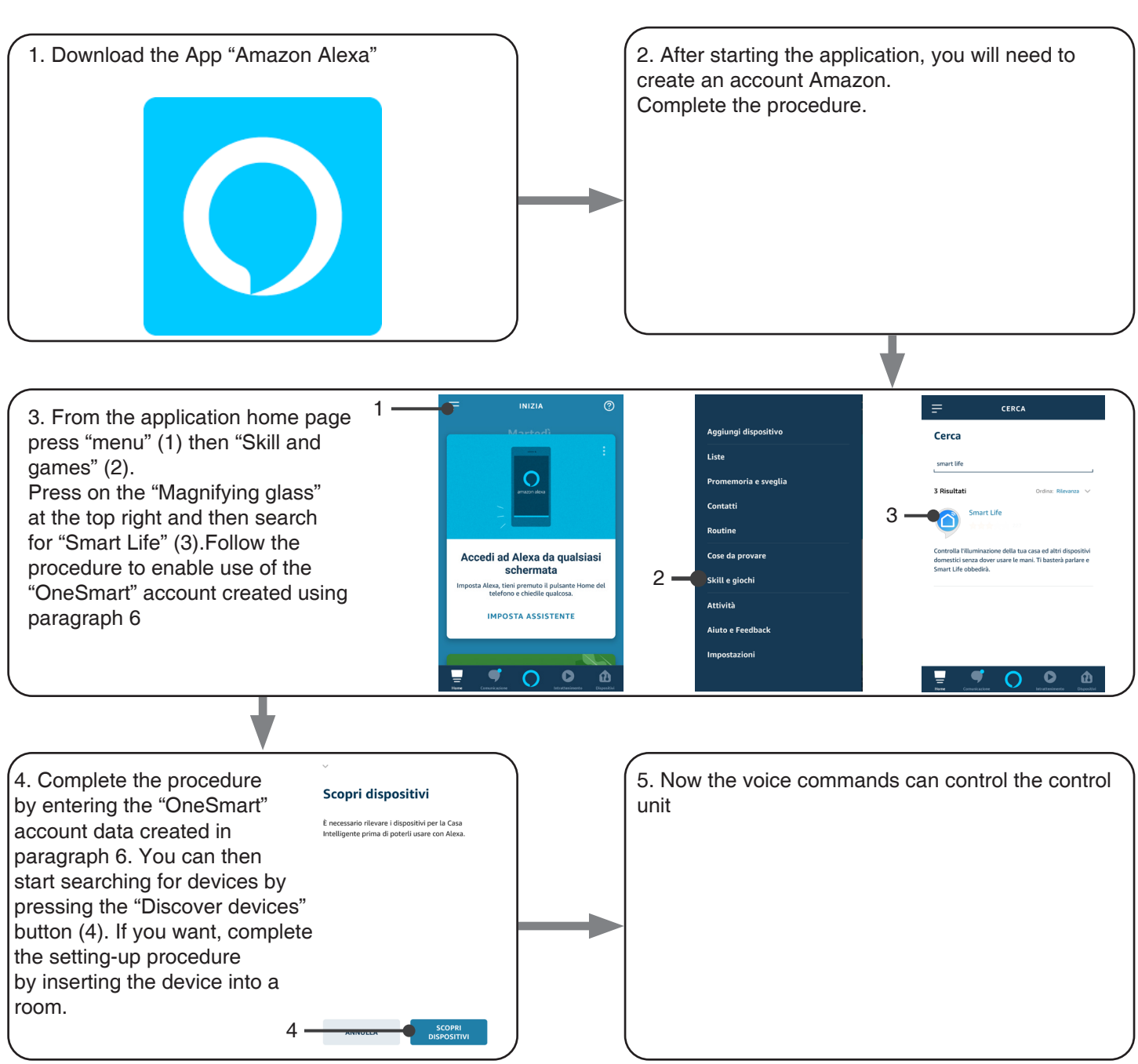

#### 6.3 - USING VOICE CONTROLS

In order to set up voice commands, you must create a scene on OneSmart and then associate it with a Google or Alexa routine by choosing the phrase to pronounce to match the most appropriate action. Speech controls for automation control depend on the operation of START contact at the automation plant.

#### 6.3a - CREATING A SCENARIO ON ONE SMART

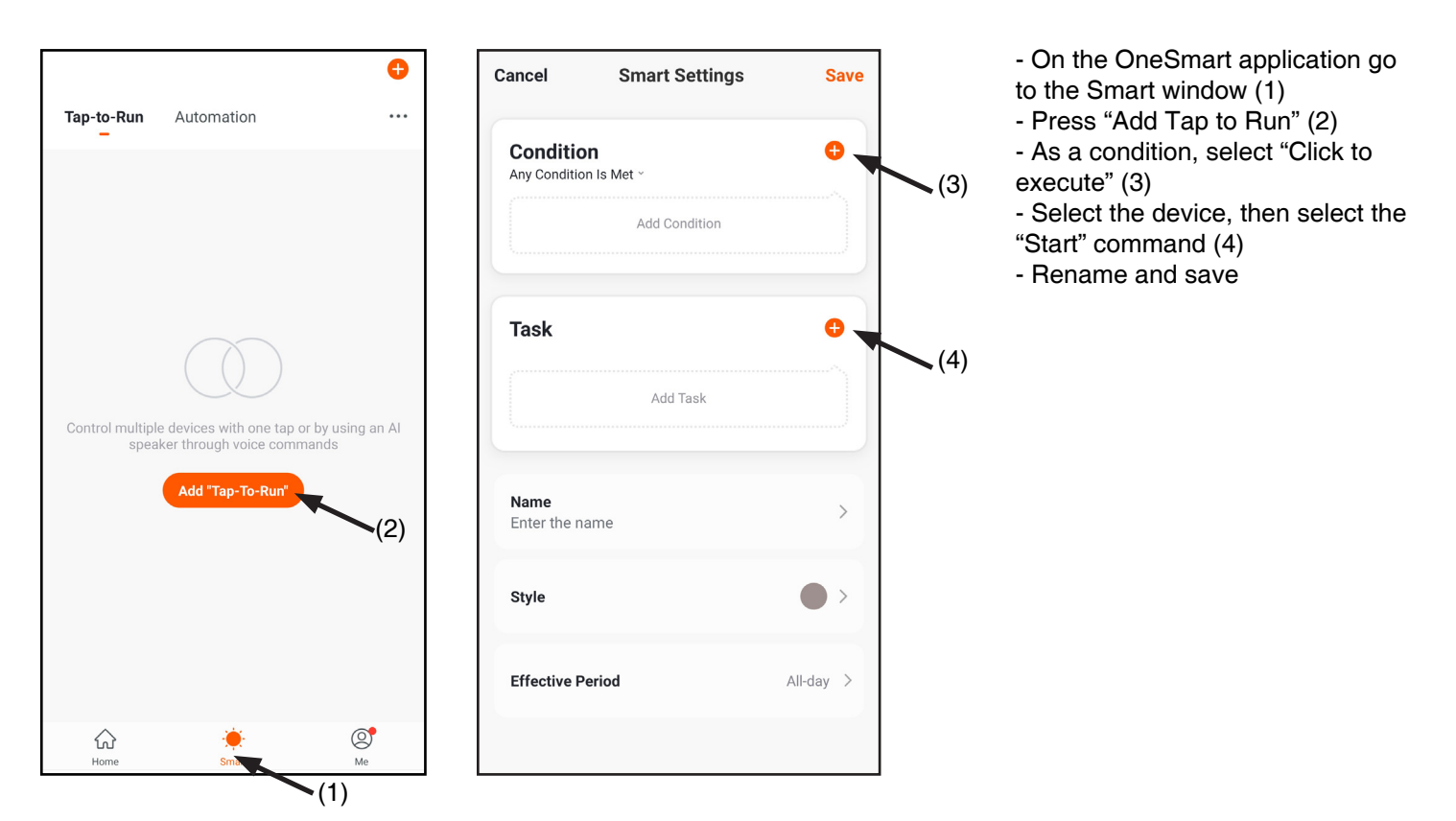

#### 6.3b - CREATING A GOOGLE ROUTINE

- 1 On the Google Home application, select Routines (1)
- 2 Create a new routine and insert the phrase you want to pronounce to "Add Commands" (2)
- 3 On "+ Add Action" (3), select "Browse popular actions" (4) and then "Adjust Scenes" (5)
- 4 Select the scene created on One Smart in procedure 6.3a.

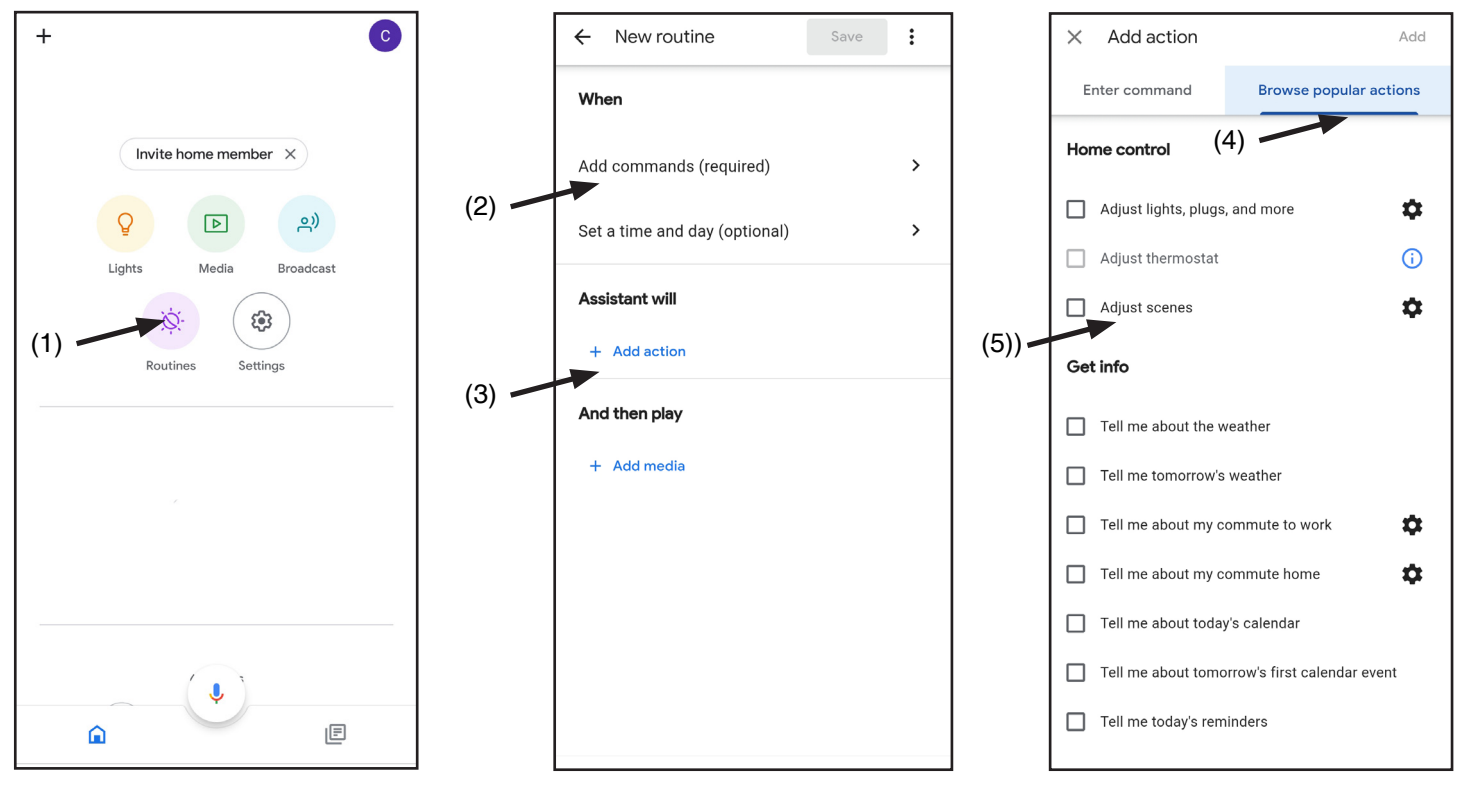

#### 6.3c - CREATING A ALEXA ROUTINE

- 1 On Alexa application, select the menu (1)
- 2 Select "Routinese" (2), and then add a new one

3 - Enter the name (3), the phrase you want to pronounce (4), and "add an action" (5) select "Smart Home", then select "Control scene". Select the scene created on One Smart in procedure 6.3a.

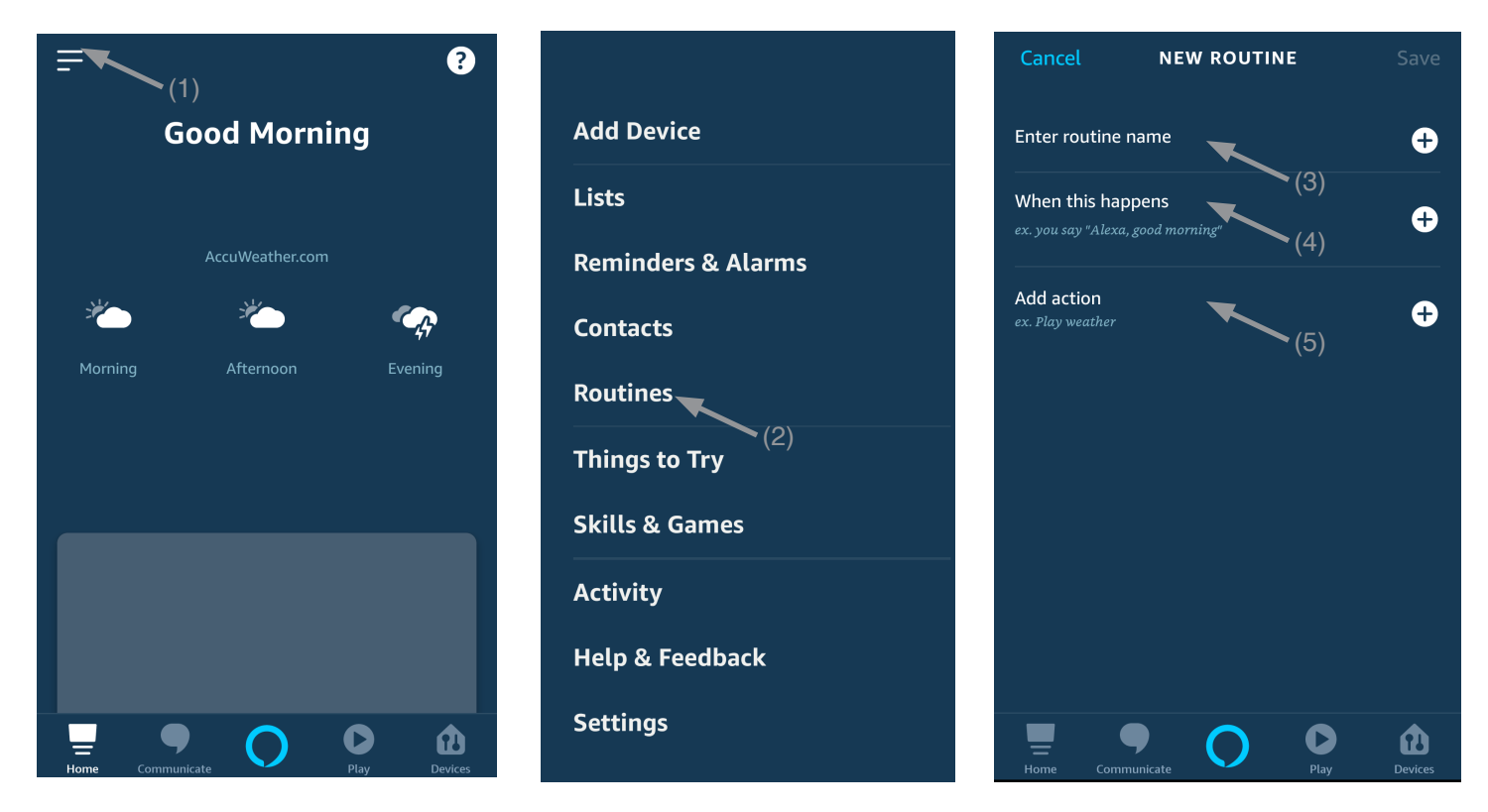

#### 6.3c - DETAILED

The operation of the Start and therefore voice commands also depend on the operation of START contact in the automation control unit.

It is recommended to create voice commands consistent with the operation of the installation.

#### Voice command tips based on how the start works

START SET AS STEP-STEP (when it's close, open / when it's open, close / during the moving stops) If automation is controlled without being visible, a generic command such as "start cacello/garage", "gate/garage" must be created

If you control automation by seeing its status, you can create multiple voice commands: "open the gate/garage", "lock the gate/garage" or "close the gate/garage".

All of these commands refer to the same action (closing the start contact).

Clearly if the gate is in motion and the "open gate" command is sent, it will stop.

START SET AS OPEN ONLY, CONDOMINAL FUNCTION (whatever automation status the start will open) Suggested commands "Open Gate" or "Open Garage"

# 7 - ADVANCED PROGRAMS

# VIEWING THE DOOR STATUS ON THE APP

To display the status of the door (open, closed, partially open) on the app, you must connect the contacts to the control unit.

The control unit can work with:

# - one normally closed contact with no voltage when opening

typically this means there is one micro limit switch for when the door opens, connected to the relevant input (terminal 6, 7). When the door touches the microswitch, the contact must open; this turns on the green light in the app and turns off the other light.

# - one normally open contact with no voltage when opening

typically this means there is one micro limit switch for when the door opens or closes, connected to the relevant input (terminal 6, 7). When the door touches the microswitch, the contact must close; this turns on the green light in the app and turns off the other light.

# - one normally open contact with 12-24 VDC

typically this means there is a status light (12 or 24 VDC) for the connected door, connected to the relevant input (terminal 6, 7). When the status light is on, the green light also comes on in the app and the other light goes off, and vice versa.

ATTENTION: the control unit can also work with the limit switch of only one connected automation. it is important to enable only the limit switches actually connected with the procedure

#### NORMALLY CLOSED CONTACTS WITH NO VOLTAGE

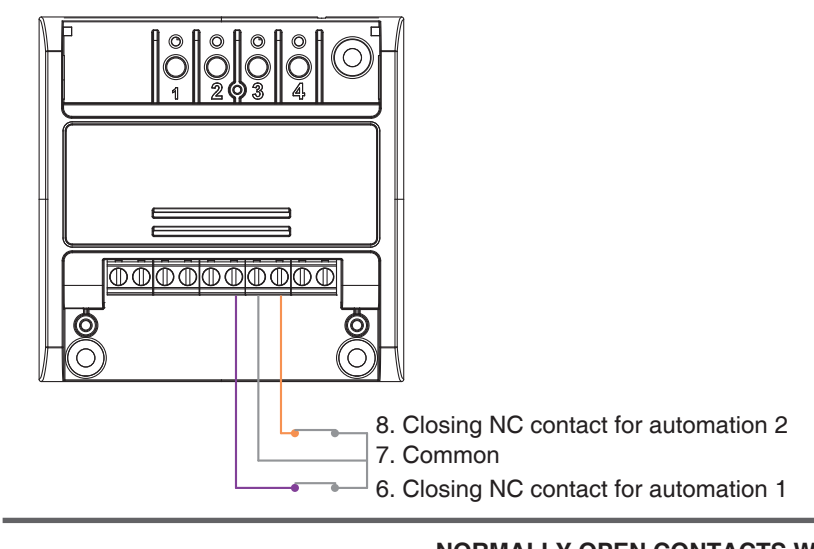

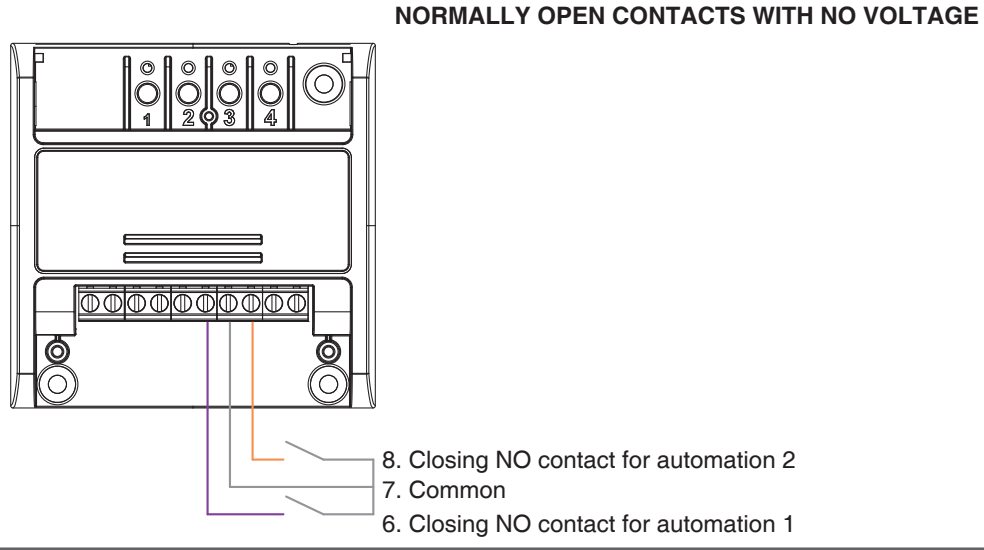

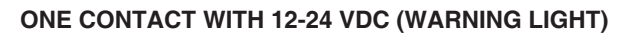

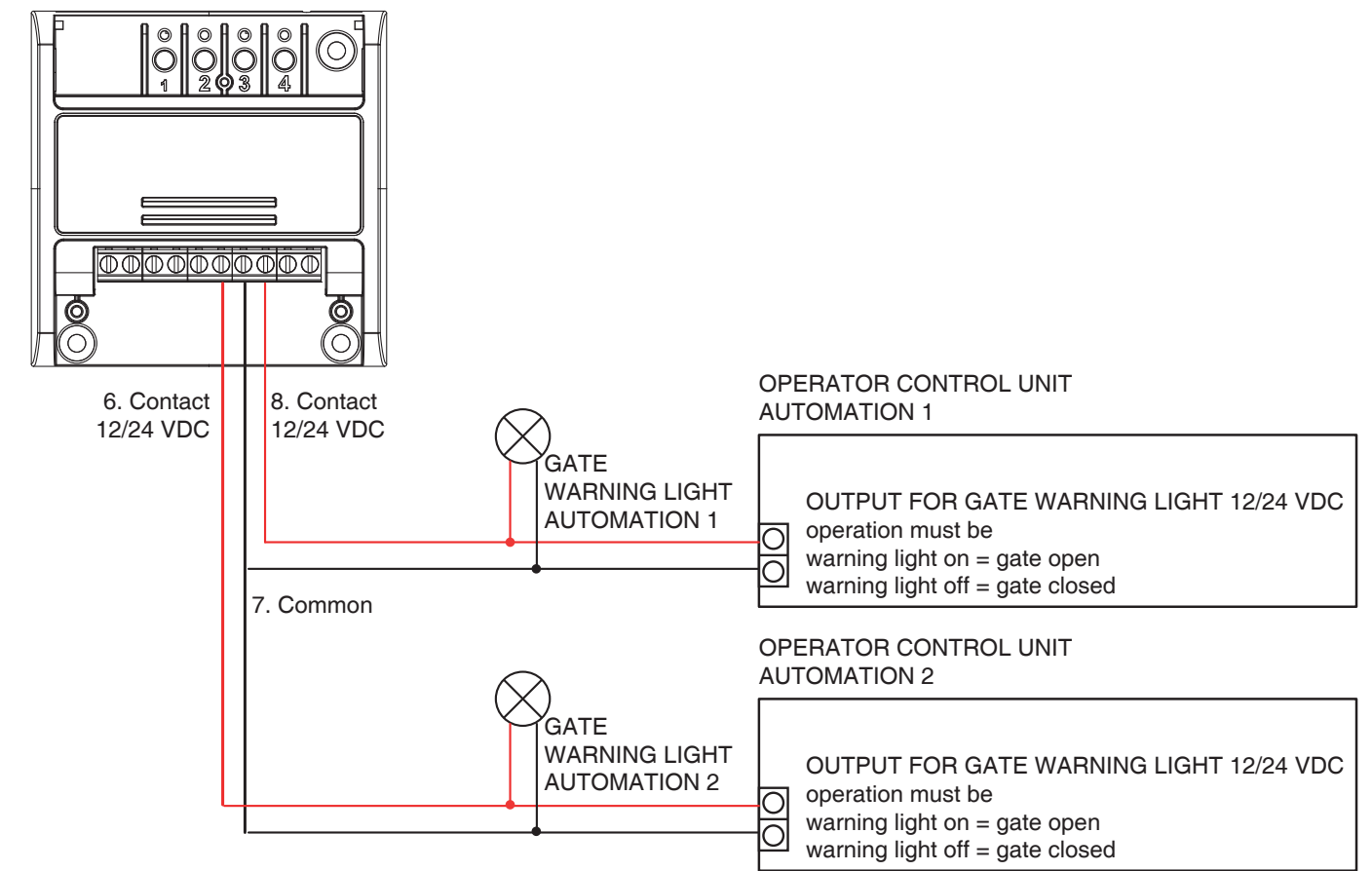

#### 7.1 - SETTING THE CONTACT FOR LIMIT SWITCHES

Default: No limit switches

This procedure is used to set the type of contacts of limit switches.

PROCEDURE

#### STEP 1

With a paper clip makes a long press of the "hidden" button. The LED turns on light blue/pink/yellow cyclically. Release the key when the led is light blue.

#### STEP 2

Press the button 1 on the receiver for a short time and count the number of Flashes emitted by the LED:

| FLASHES<br>NUMBER | FUNCTION                                |
|-------------------|-----------------------------------------|
| 1                 | No limit switches                       |
| 2                 | NC contact                              |
| 3                 | NO contact                              |
| 4                 | Management with radio position sensor * |
|                   |                                         |

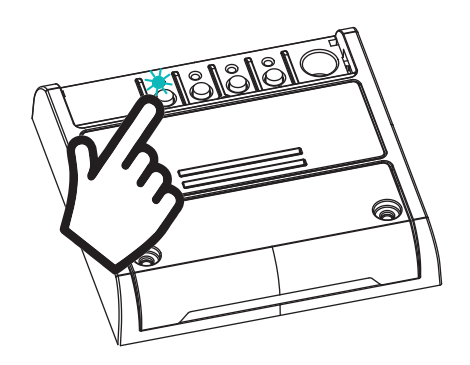

**ACTION:** Short press of button 1 **LED:** Count the number of Flashes

#### STEP 3

Press the button for a short time during the Flash that corresponds to the function desired to end the count. The led turns off

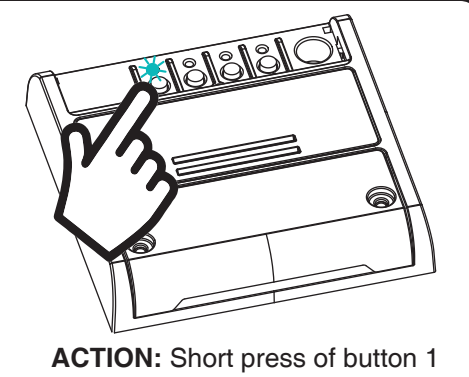

#### 7.2 - SETTING THE CONTACT FOR LIMIT SWITCHES

Default: No limit switches

This procedure is used to set the type of contacts of limit switches.

PROCEDURE

#### STEP 1

With a paper clip makes a long press of the "hidden" button. The LED turns on light blue/pink/yellow cyclically. Release the key when the led is light blue.

#### STEP 2

Press the button 1 on the receiver for a short time and count the number of Flashes emitted by the LED:

| FLASHES<br>NUMBER | FUNCTION                                |
|-------------------|-----------------------------------------|
| 1                 | No limit switches                       |
| 2                 | NC contact                              |
| 3                 | NO contact                              |
| 4                 | Management with radio position sensor * |
|                   |                                         |

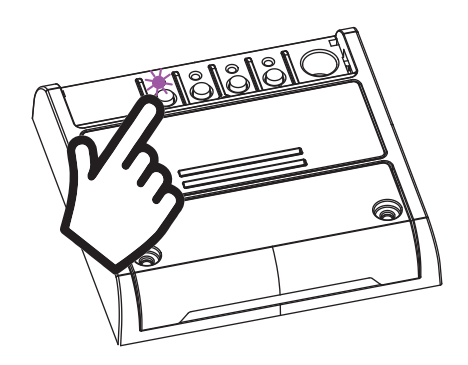

**ACTION:** Short press of button 1 **LED:** Count the number of Flashes

#### STEP 3

Press the button for a short time during the Flash that corresponds to the function desired to end the count. The led turns off

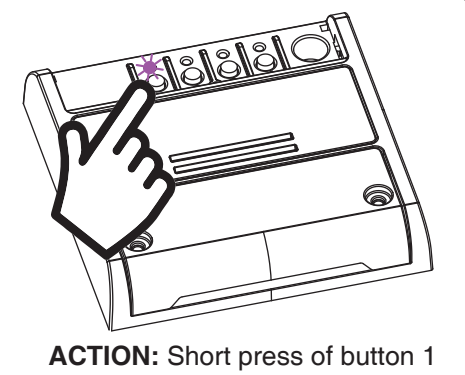

# 7.3 - SETTING OF THE CONTACT TYPE OF THE LIMIT SWITCHES AS WARNING LIGHT FOR AUTOMATION 1 AND 2

With the following procedure it is possible to set the type of contact for both automations as a warning light.

PROCEDURE

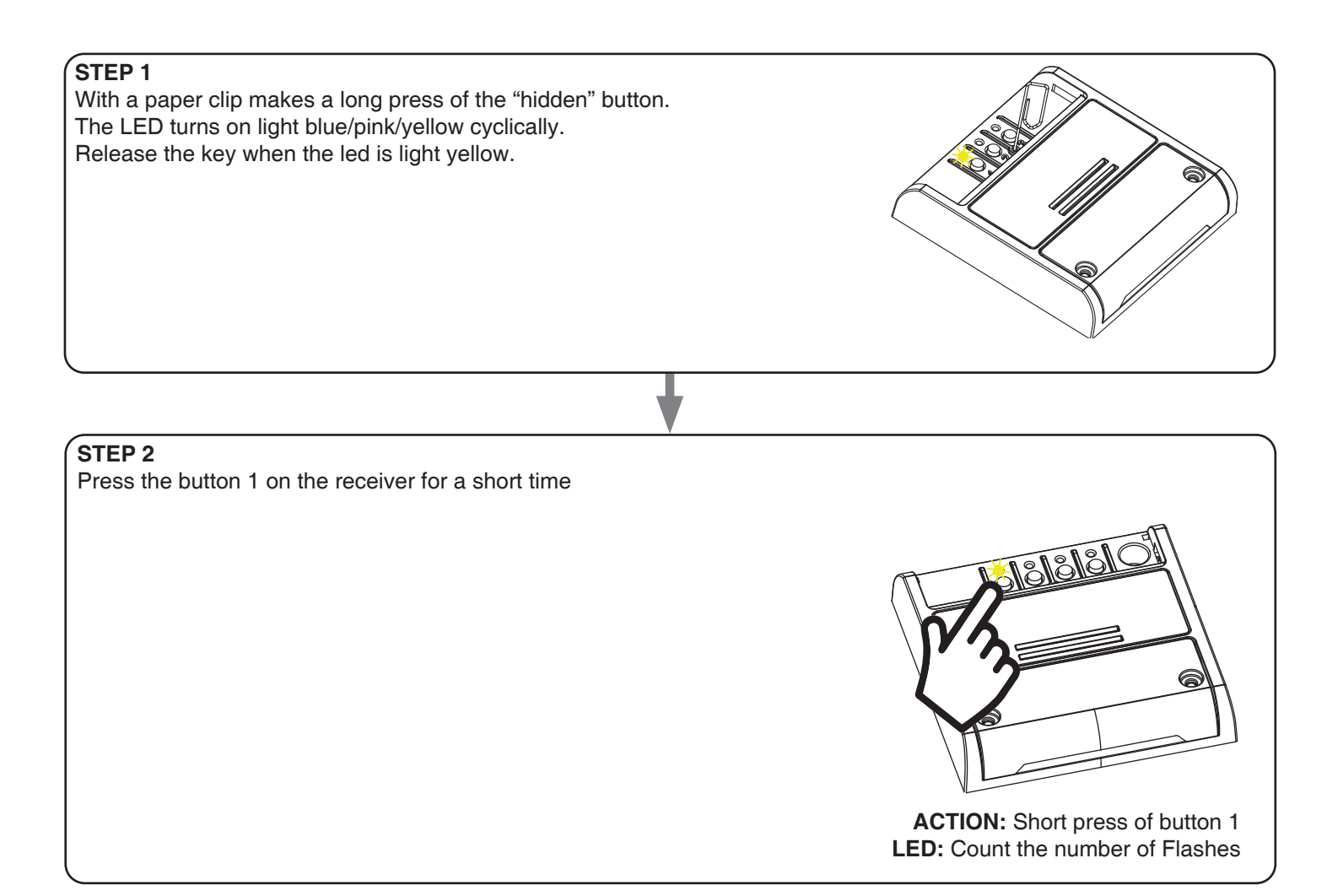

NOTE:

if with limit switch in warning light mode a mode other than warning light is set for automation 1 or automation 2 (see provedura 7.1 and 7.2), the other limit switch is set to "no limit switch" mode

#### 7.4 - RESET OF THE CONTROL UNIT

This procedure let you take the control unit back to factory settings.

ATTENTION: the only parameter that will not be removed will be the association with the ONESMART application. To edit or delete also this parameter, reed the procedure.

# PROCEDURE

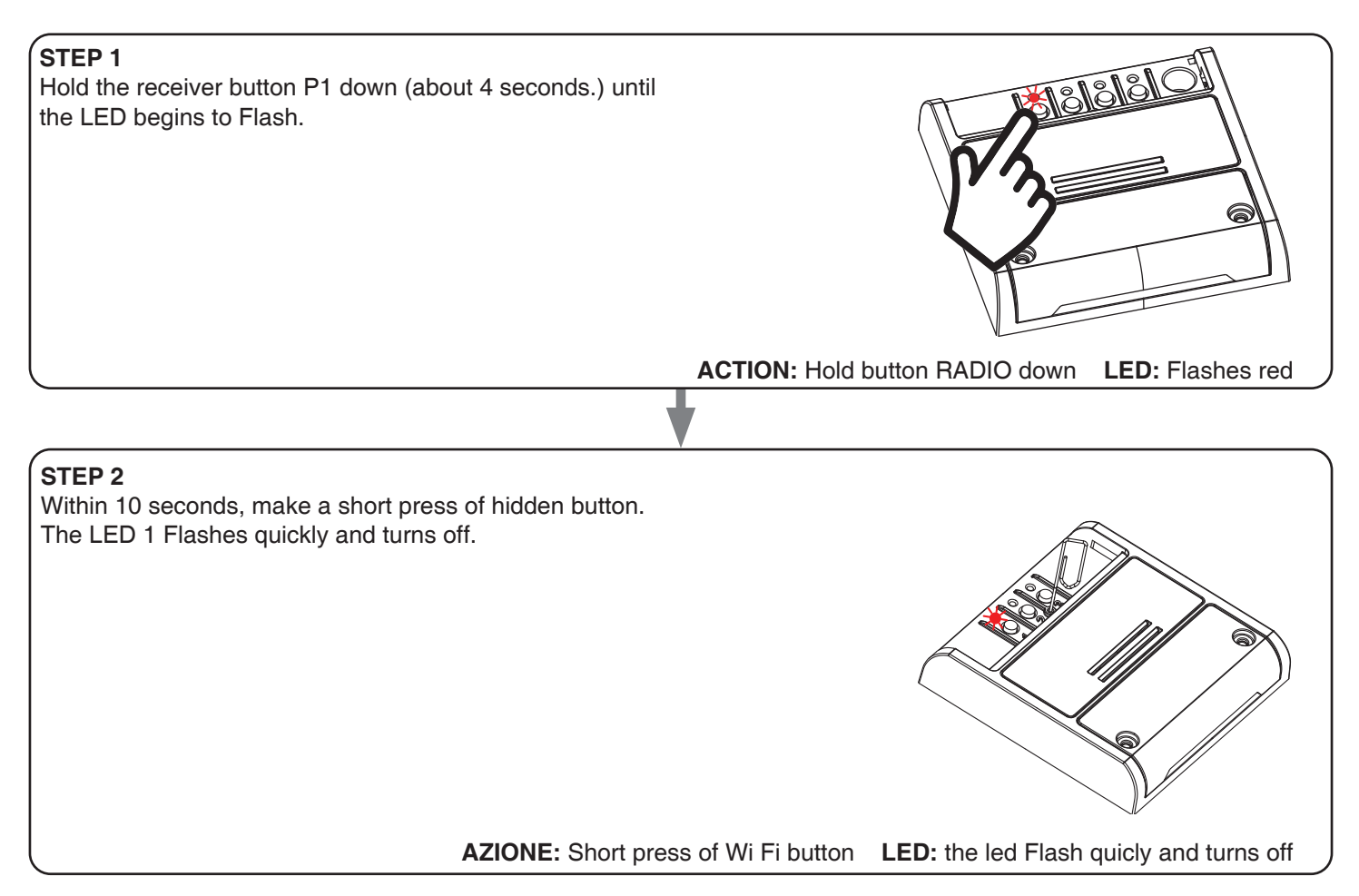

# 8 - INSIGHTS

#### 8.1 - ISSUES WHEN CONNECTING THE CONTROL UNIT WITH WIFI

If you're having problems connecting the control unit to the router, we suggest to:

#### FIRST CHECKS:

- check if the network used to connect the control unit is running at 2.4GHz (not 5GHz)
- the smartphone you use must be connected to the same WiFi on which you want to connect the device
- please check if the entered password is correct

#### STEPS TO DO:

- close the app and try again to connect the device
- if possible try with another smartphone to check if it works

If the problem is not fix, there may be some settings in your router that make the network incompatible with the device. To check and change these settings it's necessary to access the router settings.

As soon as you access the router settings (it depends on the model of router you have) try to check and set these parameters:

#### WIFI FREQUENCY BAND

some routers generate a network that is set automatically at a frequency of 2.4GHz or 5GHz, depending on the device you are connecting with. When you are trying to connect the device through your OneSmart account, your smartphone may be connected automatically at the frequency band of 5GHz, failing the connection with your device. It's therefore necessary to access the router settings and set the 2.4GHz as the main network frequency to use. Otherwise it's possible to create two different WiFi networks, one for the 2.4GHz and one for the 5GHz band, and during the pairing phase make sure your smartphone is connected to the 2.4GHz network.

#### WIFI SECURITY SETTINGS

some routers could have default security settings not compatible with the device.

Please find out which security protocol type your Wi-Fi router is and change it to:

WI-FI SECURITY: SECURITY TYPE: WPA2 ENCRYPTION TYPE: AES

#### V1.2

#### Nexta Tech

company brand of Team srl via G.Oberdan 90, 33074 Fontanafredda (PN) - Italy Ph. +39 0434 998682 Email: info@nexta-tech.com Web: www.nexta-tech.com

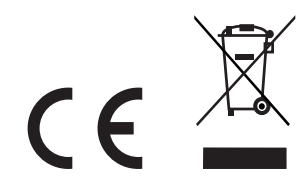